# Week 07 Homework 💻 %

New stuff learned this week:

- the cp command works almost exactly like mv except it copies (thus creating new files)
- with cp the -r (recursive) flag works to copy all the contents of a directory, like cp -r dir-ofgoodies/ other-dir/
- prefix a command with sudo to invoke the command as a *super user*. It stands for Super User DO.
- HTTP Requests are composed of
  - Method ( GET POST DELETE ...etc.)
  - Path (like / for "root" of website)
  - protocol version HTTP/1.1
  - a bag of headers as Key/Value pairs SomeKey: Awesome Value
  - optionally some content (but no content when using the GET method)
- HTTP Responses are composed of
  - protocol version, like HTTP/1.1
  - status code: 404
  - status message: Not Found
  - bag of headers as Key/Value pairs
  - almost always some *content* (very often *html code*)

#### **Touch Typing Links:**

- http://touchtype.co
- https://www.how-to-type.com

#### Homework plan:

- 1 day creating flash cards
- 2 days CLI practice
- □ 1 day vim practice
- □ 2 days touch-typing practice
- □ watch CCCS #6 definitely twice

-----

#### Homework day 1:

- do flashcard assignment (see below)
- touch typing practice

### Homework day 2:

- CLI practice #1
- watch CCCS#6

### Homework day 3:

- touch typing practice
- vimtutor Everything except Lesson 5 and Lesson 7

#### Homework day 4:

- CLI practice #2
- watch CCCS#6

-----

## **Flashcard Assignment:**

Use the flashcards I handed out to make simple flash cards for all of the basic unix-y shell commands we've been learning. Put the command on one side, and what it does (in your own words) on the other side. Include any flags on the back side that you think are interesting or important. Be sure to include all of these commands:

- pwd
- Is
- cd
- rm
- mkdir
- history
- man
- touch
- mv
- cat
- echo
- head
- tail
- ср

Also, make cards for these few key concepts/operators:

- ~
- >

- >>
  |

-----

### CLI Practice #1

- 1. Go carefully read and review the "new stuff we learned this week" at the top of this document.
- 2. ssh into your home dir
- 3. make a new directory called week7 and change your location into it
- 4. redirect the output of the pwd command into a new file called pwd.txt
- 5. type a command that will put the entire contents of the man page for ls into another file called ls-man.txt
- 6. type a single command that will create a file called **mkdir.txt** that contains only the first **5** lines of the man page for **mkdir**
- 7. now, imagine you really need to back-up those three critical files you just made. Use the cp command 3 times to create a copy for each file named pwd.backup.txt , ls-man.backup.txt , and mkdir.backup.txt
- 8. type a few commands that will allow you to verify (by barfing to standard out) that the contents of each file is the same as it's backup
- 9. make a new directory called backups/ inside of week7/
- 10. in one command (with<u>out</u> using shell expansion), *copy* all of the backup files into the backups/ dir
- 11. type a few commands to see that the backup files are now in TWO places: the week7 dir, and the backups dir
- 12. now, (you should still be in the week7/ dir) use rm plus a shell expansion to delete all of the backup files in your current working dir.
- 13. still in the week7/ dir, make a new directory called double-backups and then use cp and a flag to copy the entire directory of the backups dir into the double-backups dir you just created.
- 14. type a single command that will combine the contents of the three files remaining in the week7/ dir (pwd.txt ls-man.txt and mkdir.txt) into a SINGLE file called combined.txt
- 15. move yourself down into the <a href="mailto:backups/">backups/</a> dir and from there, use relative paths and the <a href="mailto:cp">cp</a> command to copy the <a href="mailto:combined.txt">combined.txt</a> file you just made into the <a href="mailto:backups/">backups/</a> dir with the new name of <a href="mailto:combined.backup.txt">combined.backups/</a> dir with the new name of <a href="mailto:combined.backup.txt">combined.txt</a> file you just made into the <a href="mailto:backups/">backups/</a> dir with the new name of <a href="mailto:combined.backup.txt">combined.backup.txt</a>
- 16. make a file called <<u>yourname>-was-here.txt</u> in each of the home directories of everyone else in the class. Put some text in it as a message, either with vim or using a redirect. Hint: you'll have to use one of the new concepts we went over this week.
- 17. Check and see if anyone left you a message yet in your home dir

\_\_\_\_\_

#### CLI Homework #2

- 1. ssh into your home dir
- 2. check for any new messages from your friends in the class from step 16 of CLI practice #1 use cat to see what they say.
- 3. make sure that your home dir does *not* contain the file moby.txt from last weeks homework, delete it if it's still there.
- 4. one directory *above* your home dir, I put a new file called <u>moby-protected.txt</u> stay in your home dir, and type a command to look into that dir so you can see the file.
- 5. *from your home dir*, type a command that will copy that file *down into the* week7/ dir. The file is "protected" so you'll need to use your super powers every time you interact with this file
- 6. change your location down into the week7/ dir
- 7. type a command that will allow you to see the first 25 lines of moby-protected.txt
- 8. without using vim or echo, type a command to create a blank file called start-end.txt (review your flashcards if you can't remember the command)
- 9. in <u>three</u> commands, *using redirects*, make it so the file <u>start-end.txt</u> ends up containing the following contents: the first 15 lines of moby dick, followed by the sentence "a bunch of stuff about whales here", followed by the last 15 lines of moby dick.
- 10. **cat** out your **start-end.txt** file to make sure you did it right.
- 11. move into the user <u>ubuntu</u>'s home directory, and leave me a message, by creating and typing a short file with <u>vim</u>
- 12. now, from <u>ubuntu</u> home dir, move all the way back into your <u>week7</u>/ dir using <u>an absolute path</u>. If you're stuck figuring that out, ask yourself what absolute paths always start with, and use the <u>pwd</u> command to help you orient yourself (<u>pwd</u> always prints out an *absolute* path)
- 13. make a directory inside of week7/ called files with two directories inside of it named : da and misc so that you end up with ~/week7/files/da and ~/week7/files/misc (Extra Credit +: do this in a single command)
- 14. now, in a single command (using *variadic arguments*) create three new blank files called (take note of the file extensions!!!) dog.md, dug.md, and dag.md
- 15. use a form of shell expansion to (in one command) to move dog.md and dug.md ONLY into the files/misc directory
- 16. now, move the remaining dag.md file into files/da
- 17. using either relative or absolute paths, move up into the root directory of the whole computer
- 18. remind yourself how to send a kill signal, and then type tree. to start listing out the full file structure of the whole computer. After a few seconds, interrupt the program by sending a signal.
- 19. now, type a command that will print out just the first 5 lines of what tree . would normally print out.
- 20. use the up arrow to recall your last command, but this time, add something to the command to redirect the output into a file *in your home dir* called small-tree.txt use the single-character shortcut for your home dir when doing this one.
- 21. now, type a command that will allow you to see all of the commands you've run recently. Find the one when you cd-ed into your week7/ dir using an absolute path (step 12 above). Repeat this command by typing !<command-line-number> so if the command appears on the line marked 231 it would be !231